### Princeton

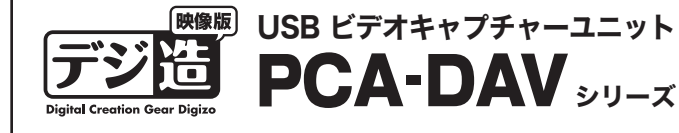

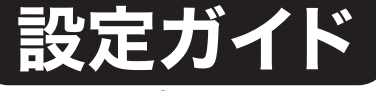

### 本書では、本製品を使用する前の準備について 記載されています。 本書の指示に従って、正しく準備してください。

お買い上げありがとうございます。

ご使用の際には、必ず以下の記載事項をお守りください。 ・ご使用の前に、必ず本書の「使用上のご注意」「安全上のご注意」「製品保証規定」 本書裏面をよくお読みいただき、内容をご理解いただいた上でご使用ください。

別紙で追加情報が同梱されているときは、必ず参照してください。

本書は保証書と一緒に、大切に保管してください。

#### PowerDirector 10 DE版/MediaEspresso 6.5に関するサポート/情報について

本製品に付属しております「PowerDirector 10 DE版/MediaEspresso 6.5| に関するお問い合わせはCyberLinkメンバー登録後に行うことが可能で す。メンバー登録方法は下記URLより行ってください。

① https://membership.cyberlink.com/prog/member/sign-up.doよりメンバー登録。 記載したメールアドレスにCyberLink社よりメールが届きます。 ③ メールより [メンバーサイトに移動] をクリックします。

④ サイン画面が表示されたら①で設定したメールアドレスとパスワードを入 力して、 [カスタマーサポート] より適切な項目を選んでください。

※技術的な質問をする場合下記SR番号を記載してください。 PowerDirector : SR No = VDE120831-01

MediaEspresso : SR\_No = MEX120528-01

#### 製品保証に関して

必ず [製品保証に関して] をよくお読みいただき、十分内容をご理解 いただいた上でご使用ください。

#### ユーザー登録について

弊社ホームページ にて、ユーザー登録ができます。

**URL** http://www.princeton.co.jp/support/registration/index.html ※ユーザー登録されたお客様には、弊社から新製品等の情報をお届けします。

※ユーザー登録後に、本製品を譲渡した場合には、ユーザー登録の変更はできませんので、 ご了承ください。

### 困った時は?

#### 製品のよくあるご質問について

製品についてよくあるご質問を紹介しています。 URL http://faq.princeton.co.jp/

#### 製品情報や対応情報について

最新の製品情報や対応情報を紹介しています。 URL http://www.princeton.co.jp/

#### テクニカルサポート

Webからのお問い合わせ

URL http://www.princeton.co.jp/contacts/index.html 電話:03-6670-6848 ※つながらない場合は、e-mailでのお問い合わせもご利用ください

●付:月曜日~金曜日の9:00~12:00、13:00~17:00(祝祭日および弊社指定休業日を除く)

# プリフストン テクノロジー 株式会社

本機器の仕様および外観は、予告なく変更することがあります。 本書の特容は予告なく変更されることがあります。 本書の書作権はプリンストンテクノロジー株式会社にあります。 本書の一部または全部を無断で使用、複製、転載することをお断りします。 その他、本書に記載されている会社名、現品もは各社の商県、および登録商標です。 \*は TN ⑧は明記しておりません。 }の内容またはその仕様により発生した損害については、いかなる責任も負いかねます。あらかじめご了承ください。

Copyright ©2013 Princeton Technology,Ltd.

### 映像著作権上のご注意

本製品を使用して作成した複製データの著作権は、元々のデータの著作権を有す る個人または企業にあります。私的使用の範囲を超えて、無断で公衆や第三者に 対して視聴させる行為、または複製の配布やインターネットでの共有をおこなう 行為は著作権法違反となり、厳しく罰せられますのでご注意ください。

### 特

- Windows 8 正式対応。
- かんたんな操作でビデオ画像をDVDに保存できる。
- かんたんな操作でiPod/iPhone/PSP用動画が作れる。
- ゲーム機を接続してパソコンでフル画面+録画できる。\*1
- パソコンをAV機器のモニターとして使える。 ※1:パソコンのディスプレイでゲームをする場合は、ビデオキャブチャーユニットを経由するので、遅延が 発生してしまいます。また使用環境によっては画面の上下または左右に黒い帯が表示される場合があり ます。

### 付属品

本製品のパッケージの内容は、次のとおりです。お買い上げ のパッケージに次のものが同梱されていない場合は、販売店 までご連絡ください。

インストールDVD ・・・・・ 1 設定ガイド/保証書 ・・・・・・・・・・・ 1 活用ガイド ・・・・・2

### 動作環境

#### ■対応機種

USBポートを標準搭載するDOS/V (OADG仕様) 対応パソコン およびNEC PC98-NXシリーズ

### ■動作機種

| CPU    | Dual Core以上のCPU                                     |
|--------|-----------------------------------------------------|
| メモリ    | 1GB以上                                               |
| HDD    | 20GB以上の空き容量                                         |
| グラフィック | Direct X 9.0c対応グラフィック/VRAM 64MB以上搭載                 |
| ディスプレイ | 32bitカラー表示可能なディスプレイ<br>(表示可能解像度1024×768以上)          |
| その他    | DVD-R/RW対応ドライブ<br>USBポートが1つ以上空きがあること<br>インターネット接続環境 |

※ フルHDでのキャブチャーおよび編集はCPU:Core i5/7、PhenomII X4、メモリ:3GB(32bit)/ 6GB(64bit)以上の環境を推奨

### ■対応OS

Windows 8 (32/64bit) Windows 7 SP1 (32/64bit) Windows Vista SP2 (32/64bit) Windows XP SP3 (32bit)

### ■その他 動作条件

・ビデオカメラ、ビデオデッキ等の映像機器

・上記映像機器と本機を接続するためのAVケーブル

| インターフェイス |               | USB2.0                        |  |  |
|----------|---------------|-------------------------------|--|--|
| 出力フォーマット | PowerDirector | MPEG2、H.264/AVC               |  |  |
|          | FullPlayROCK  | H.264/AVC                     |  |  |
| 出力解像度    | PowerDirector | 最大 1080p **                   |  |  |
|          | FullPlayROCK  | 最大 720×480                    |  |  |
| 出力フレーム数  |               | 最大 30fps                      |  |  |
| 入力端子     |               | S- ビデオ (miniDIN 4pin)         |  |  |
|          |               | コンポジットビデオ(RCA)                |  |  |
|          |               | オーディオ L/R(RCA)                |  |  |
| 電源       |               | USB バスパワー                     |  |  |
| 消費電力     |               | 最大 1.5W                       |  |  |
| 外形寸法     |               | (W)70×(D)29×(H)11mm(ケーブル部は除く) |  |  |
| 質量       |               | 約 55g                         |  |  |

# 使用上のご注意

本製品を使用中に発生したデータやプログラムの消失、または破損に ついての保証はいたしかねます。定期的にバックアップを取るなどの 対策をあらかじめ行ってください。

誤った使い方をしたり、故障などが発生してデータが消失、破損した ときなど、バックアップがあれば被害を最小限に抑えることができま す。バックアップの作成を怠ったために、データを消失、破損した場 合、弊社はその責任を負いかねますのであらかじめご了承ください。

### 安全上のご注意

本製品をお買い上げいただき、まことにありがとうございます。 本製品のご使用に際しては、この「安全上のご注意」をよくお読みの うえ、正しくお使いください。また、必要なときすぐに参照できるよ うに、本書を大切に保管しておいてください。

本書には、あなたや他の人々への危害や財産への損害を未然に防ぎ、 本製品を安全にお使いいただくために、守っていただきたい事項を示 しています

その表示と図記号の意味は次のようになっています。内容をよくご理 解のうえ、本文をお読みください。

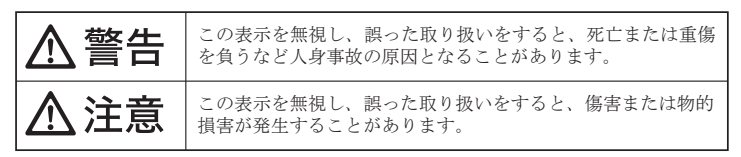

| 図記号の意味                              |
|-------------------------------------|
| ⚠️ 注意を促す記号 ( ▲ の中や近くに警告内容が描かれています。) |
| ⑦ 行為を禁止する記号(〇)の中や近くに禁止内容が描かれています。)  |
| ● 行為を指示する記号(●の中や近くに指示内容が描かれています。)   |

ご使用の際は、コピーをして必要事項をご記入ください。

### ■製品保証規定 ■ 保証期間: ] 年保証 ●お買い上げいただいた製品が、取扱説明書等に従った正常な使用状態で万一故障した場合に、本保

- 証規定に従い無料にて故障の修理をいたします。
   ●修理の際には製品と本保証書をご提示または添付の上、ご依頼ください。
- ●保証期間内であっても、次の場合には有償修理となります。

- ●保証期間内であっても、次の場合には有償修理となります。

   ○購入履歴が確認できない場合。
   ご購入履歴が確認できない場合。または記入漏れ、改さん等が認められた場合。
   本保証書のご提示がない場合。または記入漏れ、改さん等が認められた場合。
   第社もしくは弊社指定保守会社以外での修理、調整、改造、部品交換に起因する故障および損傷。
   接続している他の機器に起因して生じた故障および損傷。
   お買い上げ後の輸送や移動による落下、水などの液体ごぼれ、水没等不適当なお取り扱い、また は使用上の誤りにより生じた故障および損傷。
   火災、地震、水害、塩害、落雷、その他天地異変、異常電圧などにより生じた故障および損傷。
   ア、寿命を有する部品や消耗品 (パッテリー、乾電池等)の自然消耗、摩耗、劣化等による場合。

   ●本保証書は、日本国内においてのみ有効です。(This warranty is valid only in Japan)

- ●免責事項、製品保証に関しての記載も併せてご覧ください。

| 保証書                          |                   |                          |                                                          |             |  |  |  |
|------------------------------|-------------------|--------------------------|----------------------------------------------------------|-------------|--|--|--|
| PCA-DAV3A<br>製品型番: PCA-DAVRA | シリ                | アルNo.                    |                                                          |             |  |  |  |
| 保証期間:お買い上げ日                  | 年                 | 月                        | 日 から                                                     | ] 年間        |  |  |  |
| 7Jガナ                         |                   |                          |                                                          |             |  |  |  |
| <u>お客様名:</u><br>〒            |                   |                          |                                                          | 様_          |  |  |  |
| ↓<br>介正・                     |                   |                          |                                                          |             |  |  |  |
| - 田川·<br>電話番号:               | E-ma              | il :                     |                                                          |             |  |  |  |
| 販売店名・住所・電話番号(販売店             | 印)                |                          |                                                          |             |  |  |  |
|                              |                   |                          |                                                          |             |  |  |  |
|                              |                   |                          |                                                          | (EI)        |  |  |  |
| Princeton                    | プリン<br>本社〒101-003 | <b>ストノテ</b><br>32 東京都千代田 | フノロジー。<br><sup>2</sup><br><sup>2</sup><br>2岩本町3-9-5 KALE | <b>株式会社</b> |  |  |  |

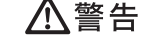

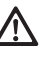

万一、次のような異常が発生したときは、そのまま使用したり、パソコンに接続しないでく <u>
力一、</u> *う*ださい。

- ・煙が出ている、変な匂いがするなど異常のとき。 ・内部に水や金属物が入ってしまったとき。
- ・落としたり、破損したとき。

このような異常が発生したまま使用していると、火災や感電の原因になります。煙が出なく なるのを確認してから販売店に修理を依頼してください。お客様による修理は危険ですから 絶対におやめください。

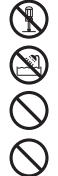

この機器を分解・改造しないでください。 火災や感電の原因になります。

- この機器を水などの液体で濡らさないでください。
- 感電や故障の原因になります。
- 浴室等、湿気の多い場所では使用しないでください。 火災、感電の原因になります。
- コネクターには異物を挿入しないでください。
- 火災、感電、故障の原因になります。

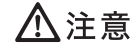

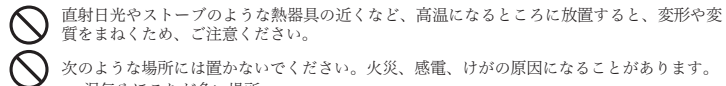

- 次のような場所には置かないでください。火災、感電、けがの原因になることがあります。 ・湿気やほこりが多い場所
   ・ぐらついた台の上や傾いた所などの不安定な場所 調理台や加湿器のそばなどの油煙や湯気があたる場所
- Ω  $\bigcirc$ 
  - 汚れがひどい場合は、中性洗剤等で拭き取ってください。シンナーやベンジンなどは、絶対 に使わないでください。 本書に記載されている以外の機器を接続しないでください。
  - 故障や火災の原因となります。

#### 製品保証に関して

- 万一、三常秋使明社物において製品のご購入から) 年以内に製品分割開いた場合は、弊社による残酷の原因等の地質的で1後、修理 / 製品交 養知応させていただきます。なお、修理にて交換された本体および部品に関いての所有曲は弊社に帰属するものといたします。 「響」を組み交換の有償無償の判断につきましては、弊社または弊社指定の保守会社により行わせていただきす。
- 保証の対象となる部分は製品部分のみで、添付品や消耗品は保証対象より除外とさせていただきます。 本製品の故障また使用によって生じた損害については、保証の範囲外となり、直接的・問接的問わず、弊社は一切の責任を負いかねますので、 予めご了承ください。
- プロレーターへにといっ。 弊社は商品どうしの互換性問題やある特定用途での動作不良や欠陥などの不正確な問題に関する正確性や完全性については、熱示的にも明示 的にもしかなる保証も行っておらず、互換性問題や特定用途での動作不良等により発生する隣書、損害、損失等について一切の責任を負いま
- せん。 一度ご選入いたたいた海島は、弊社にて商品自体の不良が確認されない限り、返品または交換はできません。対応機種簡違いによる返品はで きませんので予めご了承ください。 係証明問れてあっても、次の場合は保証対象外となり有量修理となります。 ご購入返歴が確認できない場合。 保証運動のご提示がない場合。または起入満れ、改ざんか特別感められに場合。 予証時間の知道がなったから、通信には一般に調査していた。

- 取扱説明書記載の動作条件ならびに機器設置環境を満足していない場合。 弊社もしくは弊社指定の保守会社以外での修理、調整、改造、部品交換に起因した故障および損傷。

- 接続している他の機器に起因して生じた故障および損傷。 お買い上げ後の輸送や移動による落下、水などの液体こぼれ、水没等不適当なお取り扱い、または使用の誤りにより生じた故障および損傷。 火災、地震、水害、塩害、落電、その他天地異変、異常電圧などにより生した故障および損傷。
- オークションなどの個人取引や中古品として製品を入手した場合。
- ■保証期間内であっても、次の場合は無償/有償問わず一切の保証はありません。
- 盗難された場合。
- ・紛失した場合。

875(しいているいのからしくは動作不見合により、その製品を使用したことにより生した直接、間接の損害、HDD 等記機媒体・記憶装置に記憶されてデータ、プロプラムならびに設定が得つ消失、強振、変更等により生しな損害、造失利益、ダウンタイム(機能用に知暇)、諸客からの信用表した名損害、設備もなび指定の損害、設備等の交換使用、お客様および間除で気害(本自た名使さな)ながっか。フロプラム、またはそれら名使意な(な)のような、お客様および間除で気害(な)、おさんの第二キャンスのデータ、フロプラム、また」保定保証の明認のだれていない。場合であっても、弊社は、発りしまれにおませーーのの責任を負しいなれます。 弊社は、製品を運用・使用した結果生じるあらゆる影響につき、一切の責任を負いかねますので予めご了承ください

■消費者契約法等により弊社が賠償責任を負うこととなる場合、弊社はお客様が購入された弊社製品などの価格相当額を超えて賠償責任を負うものではありません。

#### 製品修理に関して

- ・保護期間外の修理は、弊社テクニカルウボートまでご連続いたじいた後、故障品を抑まて送付していただきます。故障品送付の際、弊社ま での送料はお客様のご負担となりますことを予めご了承ください。修理完了品まだは代替品をご指定の場所にご送付させていただきます。 ・動作擁認作業中および修理中の代替品・商品貸し出し寄はいかなる場合においても一切行っておりません。
- お客様に高品が到着した日から ) 週間以内に、お客様より弊社におして初冊不良の申請があった場合で、なおかつ弊社側の認定がなされた場 合にのみ初冊不見品として、正常品もしくは新品との交換をさせてしただきます。その間はご購入時の解包、箱、保証書などの付属品等がな て飾っていることが条件となります。
- 修理品に関しては「製品保証書」を必ず同梱し、下記「お問い合わせについて」に記入された住所までご送付ください
- 製造終了等の理由により交換商品が入手不可能な場合には同等品との交換となります。
- お客様の御都合により、有料修理の撤回・キャンセルを行われた場合は技術作業料および運送料を請求させていただく場合がございますので 予めご了承ください。
- ・サポートスタッフの指示なく、お客様の判断により製品をご送付いただいた場合で、症状の再現性が見られない場合、および製品仕様の範囲 内と判断された場合、技術手数料を請求させていただく場合がございますので予めご了承ください。

#### ● 修理/お問い合わせについて ■テクニカルサポート・商品および保証に関するお問い合わせ先

#### テクニカルサポート

TEL: 03-6670-6848 (受付:月曜日から金曜日の9:00~12:00、13:00~17:00 祝祭日および弊社指定休業日を除く Webからのお問い合わせ:http://www.princeton.co.jp/contacts/index.html

# **ドライバーとソフトウェアのインストール**

### 手順 パソコンに接続する

パソコンの電源をオンにして、パソコン が起動した後、本製品のUSBコネク ターを、パソコンのUSBポートに接続し ます。

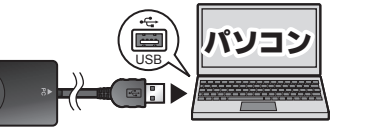

×

#### Windows 7/8の場合

デバイスの認識が自動的に行われ、「ソフトウェアは正しくインストールさ れませんでした」と表示されますが、そのまま下記手順2にお進みください。

| ĺ | デバイスドライバー ソフトウェアは正しくインストールされませんでした。 🍬 ×<br>詳細についてはここをクリックしてください。 |        |  |
|---|------------------------------------------------------------------|--------|--|
|   | ◎ A 般 S < @ caps < 1/2 (<br>caps < 2/2 )                         | 0 to R |  |

※Windows 8で使用の場合はModern UI画面からではなく、デスクトップ画面 (Windowsキー+E) に切り替えて行ってください。

### Windows Vistaの場合

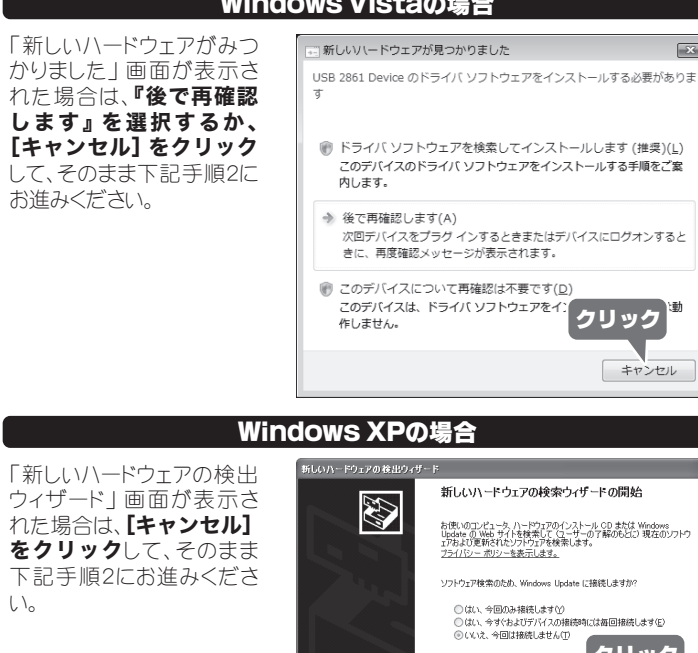

# 新しいハードウェアの検索ウィザードの開始 お使いのコンピュータ、ハードウェアのインストール CD または Windows Update の Web サイトを検索して (ユーサーの了解のもどに) 現在のソフトウ アちよび夏朝されなジントウン方を検索します。 プライバシー ポリシーを表示します。 i装時には毎回接続します(E) クリック 〈戻る(四) 次へ(四) キャンセル

 $\bigcirc$ 

### 手順2 インストールDVDをパソコンに挿入

起動しているアプリケーションをすべて終了して、 DVD-ROMドライブに付属のインストールDVDを挿入してく ださい。自動的にインストール画面が表示されない場合は、 インストールDVD内の「Autorun.exe」を実行してください。

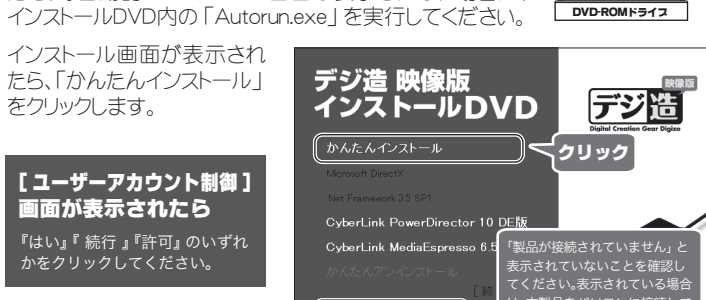

# 手順3 ドライバー&FullPlay ROCKのインストール

かんたんインストール画面が 表示されたら、[基本的なイ ンストール] を選択して、[次 へ] クリックします。

[ユーザーアカウント制御] 画面が表示されたら

『はい』『 続行 』『許可』 のいずれ かをクリックしてください。

をクリックします。

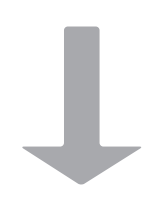

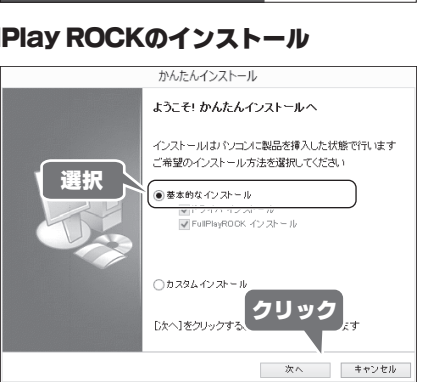

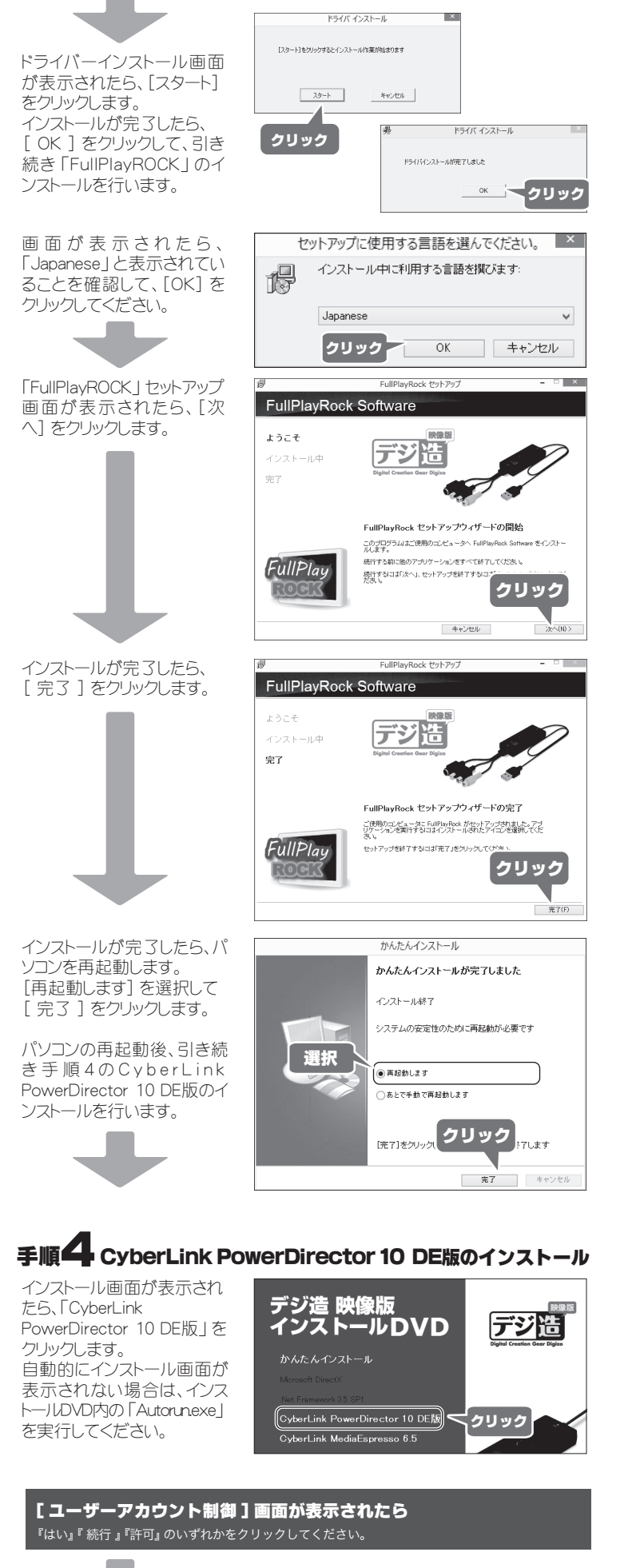

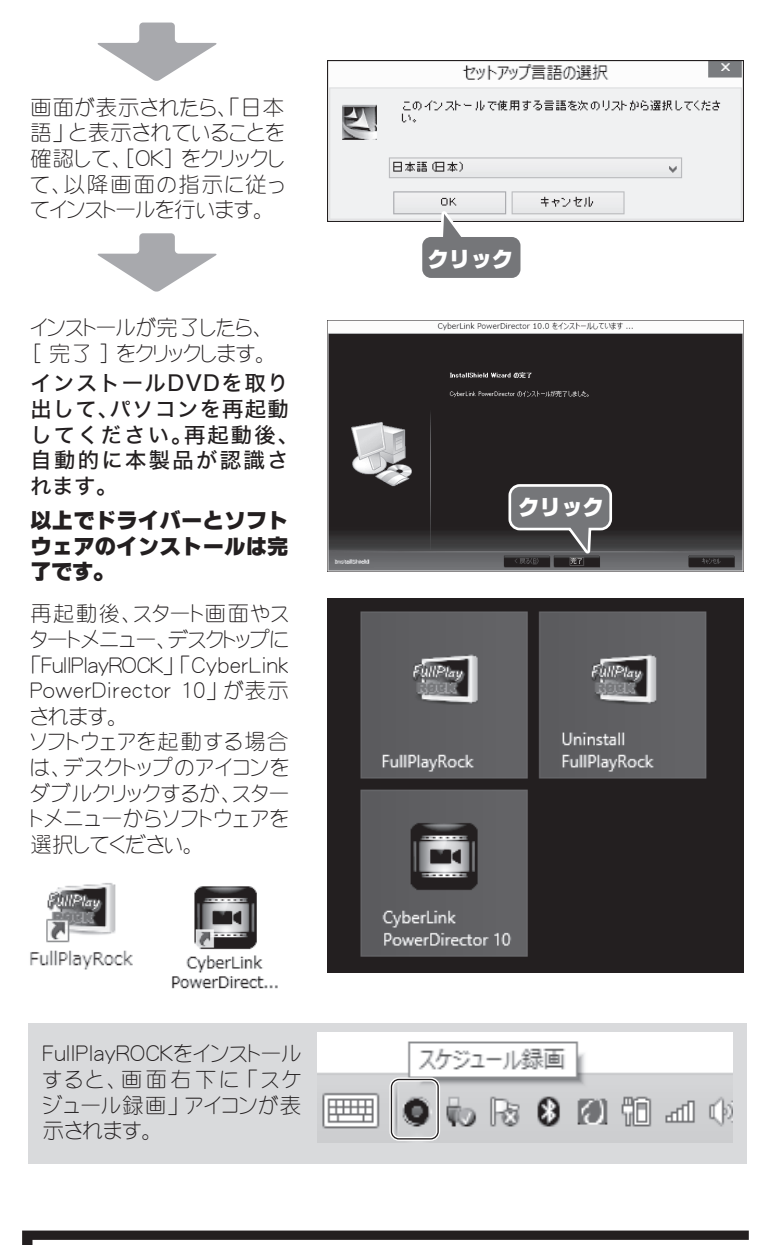

# パソコンから取り外す場合

使用中のアプリケーションを終了して、パソコンから取り外してください。

# 各部の名称

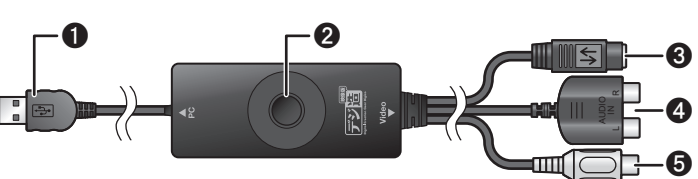

- USBコネクター パソコンのUSBポートに接続します。 CyberLink PowerDirector 10/ 2 スナップショットボタン FúllPlayROCK使用時に、スナップショットを撮り ます。
- 3 Sビデオコネクター 映像出力機器のSビデオ端子に接続します。
- ④ 音声コネクター 映像出力機器の音声端子に接続します。
- ⑤ ビデオコネクター 映像出力機器のビデオ端子に接続します。

## 映像機器の接続

本製品には、DVDプレーヤーやビデオデッキ、ゲーム機器など、映像および音声 出力端子を搭載した映像機器を接続することができます。

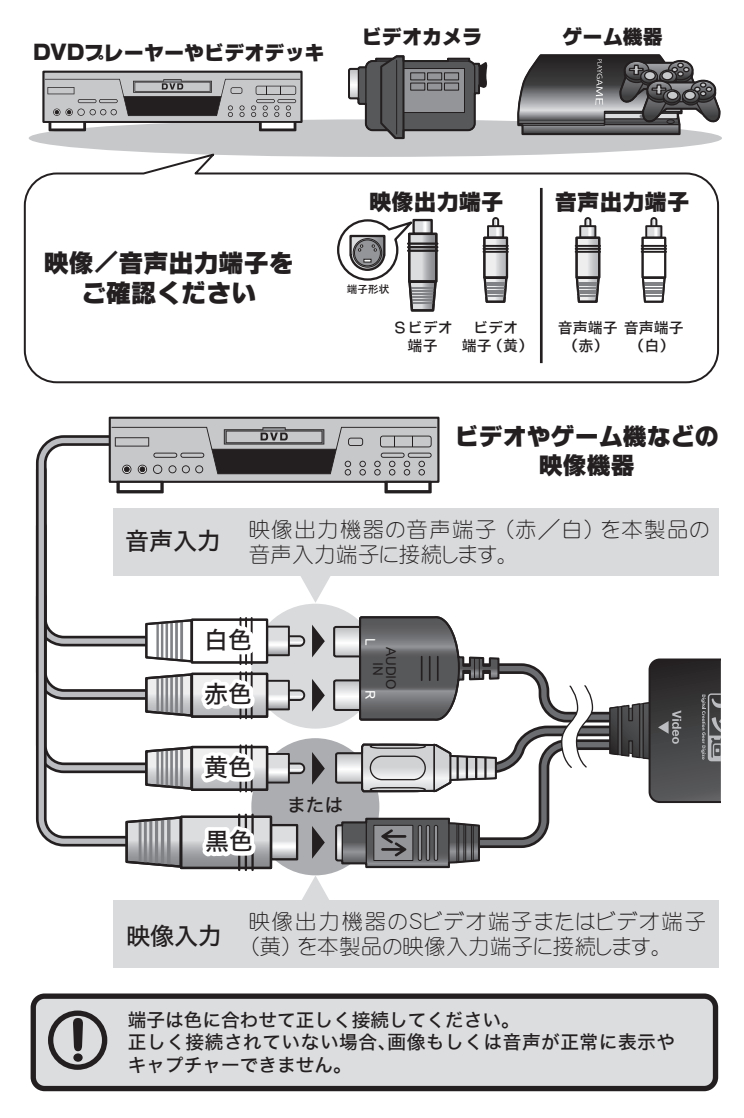

# 付属のソフトウェアと本製品の使い方

本製品の使い方や「FullPlayROCK」「CyberLink PowerDirector 10」 について は、別紙『活用ガイド』をご覧ください。

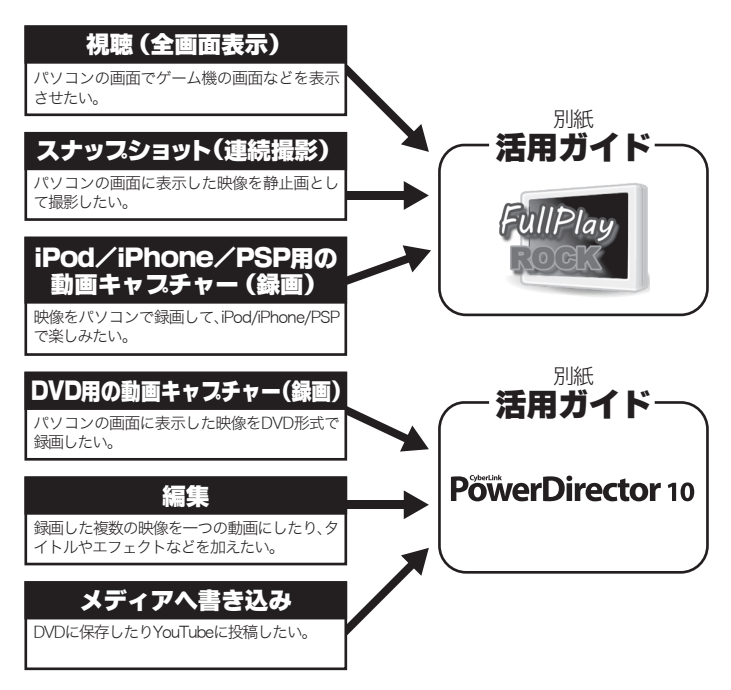